MIPPON EXPRESS (THAILAND) CO., LTD.

# **NEWLINKS THAILAND**

# **Nippon Express Wider Logistics Integrated NetworKS**

**Domestic Trucking Service** 

Manual

# Nippon Express (Thailand) Co., Ltd. NEWLINKS THAILAND

Welcome to the Domestic Trucking Service. This system is designed specifically for registered customers to place inland shipping orders, receive the confirmation with pickup schedule, and trace the delivery status from anywhere thru the internet.

## CONTENTS

| SING IN3                   |
|----------------------------|
| POINT MANAGER4             |
| PROOF OF DELIVERY          |
| STATUS5                    |
| JOB MENU6                  |
| CREATE ORDER7-9            |
| SERCH9                     |
| EDITING ORDER10            |
| DELETING ORDER11           |
| PRINT JOB12                |
| CHANG PASSWORD & LOG OUT13 |

To begin, type in one of the following addresses into Google Chrome to access the system

# Http://www.nipponexpress.co.th

You will be taken to Nippon Express (Thailand) Co., Ltd. Click on "NEWLINKS" menu it will be opened new website of brochure. Click on "Fill up job order" menu bar, click on "Sing in" button on the right.

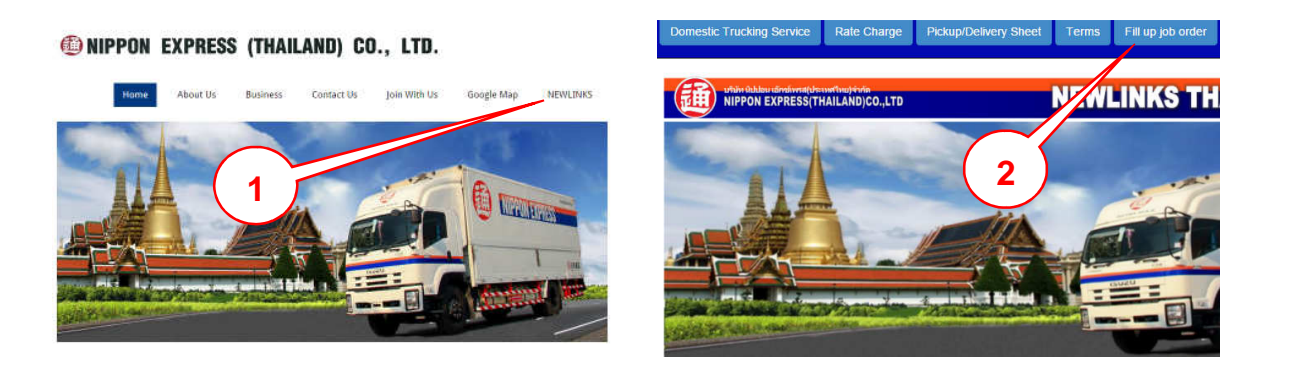

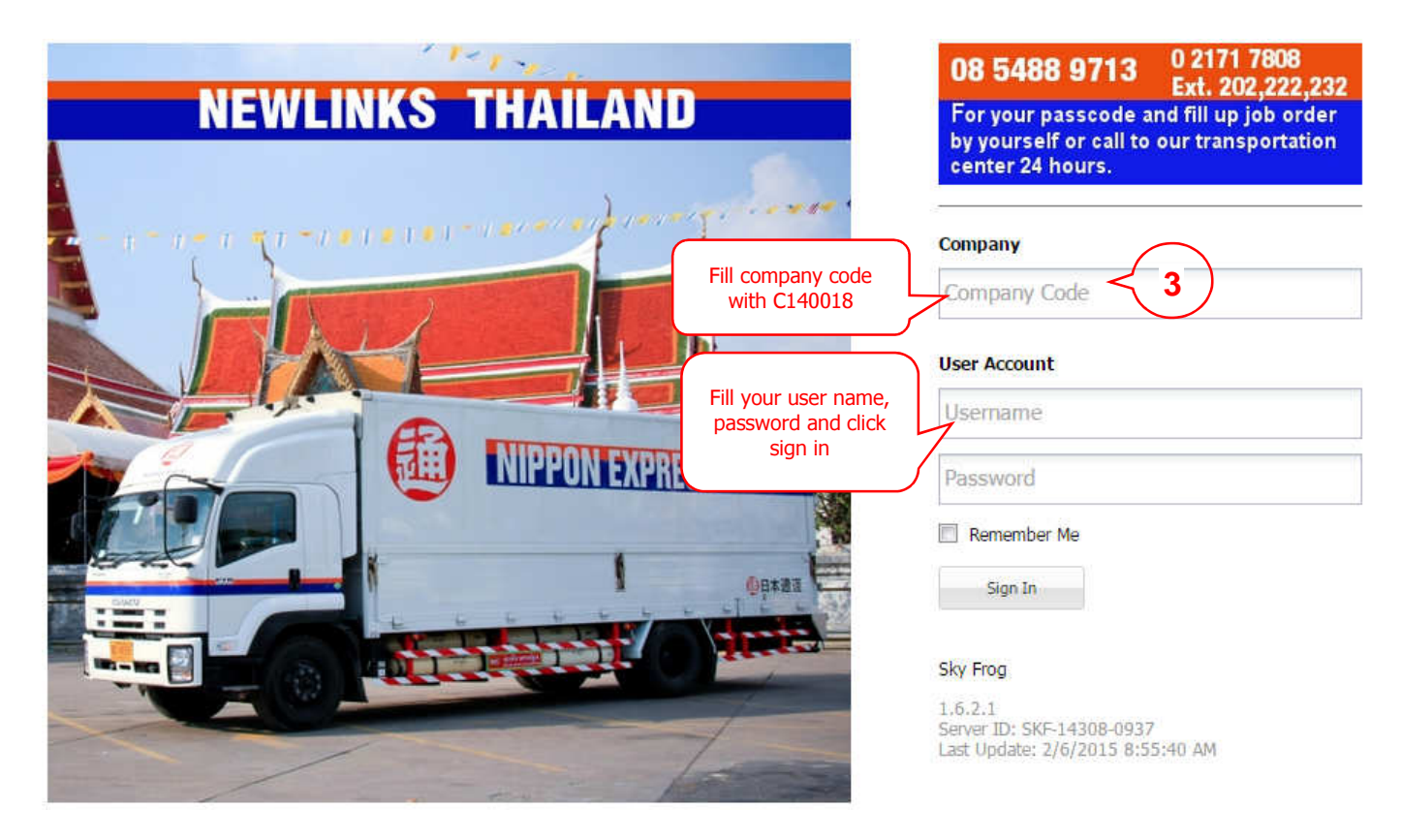

The Point Manager is the point of loading or delivery. Please fill the point name, address, latitude, longitude, and radius err. It will be linked by the Google map.

| Proof Of Delivery Po | bint Manager | Click the point<br>manager tab. | P       |
|----------------------|--------------|---------------------------------|---------|
| Code                 | Point name   | Address                         | Actived |
|                      |              |                                 |         |

- Click Create New, It will pop up a new window to enter point information.
- Click Delete for deletion.
- Click Edit for modification current point information.

| oint manager      |                                                         |
|-------------------|---------------------------------------------------------|
| Google s          | ervice                                                  |
| Google map Conver | t lating to address                                     |
| Cada              | 000005330                                               |
| Code:             | P00002338                                               |
| Point name:       | King Power Internationnal Ltd.                          |
| Latitude:         | 13.759973                                               |
| Longitude:        | 100.53769299                                            |
| Radius error(m):  | 100                                                     |
| Address:          | Thanon Phaya Thai, Ratchathewi, Bangkok 10400, Thailand |
| Status:           | ✓ Active                                                |
|                   | Apply Cancel                                            |

- Code is generated automatically by system.
- Point name is the name of loading or delivery place.
- Latitude is a geographic coordinate that specifies the north-south position of a point on the Earth's surface.
- Logitude is a geographic coordinate that specifies the east-west position of a point on the Earth's surface.
- Radius error(m) is the distance to crash at the complex radius of 100 meters.
- Address is the location loading or delivery.
- Status is when you click the checkbox to active, you can use this point name otherwise it is unused this point name.

After fill in from and click Apply to submit information.

There are 4 status on process proof of delivery.

- Open is the status of opening new job or no assignment job from transportation team.
   Received is the status of receiving job order already.
- 3. Completed is the status of job order has been delivery already.
- Rejected is the status of job order that is cancelled. 4.

| Job Me | nu                          |                                                                                                    | Ð      | Sec  | arch           |                          |           |      |       | _ |
|--------|-----------------------------|----------------------------------------------------------------------------------------------------|--------|------|----------------|--------------------------|-----------|------|-------|---|
| EA     | All job                     | Create New Delete Sync Jobs Import                                                                     | t Jobs |      | aron.          |                          |           |      |       |   |
|        | 142 Jobs                    | Job Topic                                                                                              | 1      | 0    | Receive Job    | Deliver Job              | Status    | Pick | Deliv | F |
| 0      | Waiting assigned to vehicle | Job No: TRN-2014-11-28-03,<br>Owner NIKON SALES (Thailand) Co.,<br>Ltd. Beft: 1012-6646 Bef2: 17933:55 | \$     |      | SV 1(Nikon     | Nikon Sale               | Received  | 28/1 | 28/1  | 0 |
| 0      | In progress<br>2 Jobs       | มัทระลือเลิศ<br>Worker by 0982806263 (1 ฒจ-6646), Cra                                                  | ated   | by A | uttagrit kumin |                          |           |      |       |   |
| ~      | Successfully<br>140 Jobs    | Job No: TRN-2014-11-28-02,<br>Owner NIKON SALES (Thailand) Co.,                                        | \$     |      | SV 1(Nikon     |                          | Received  | 28/1 | 28/1  | 0 |
| 5      | Reject<br>0 Job             | Ltd. , Ref1: 1ฒจ - 6646, Ref2: 17933:ธิร<br>ภัทร-ลือเลิศ                                               |        |      | 28/11/2014     |                          |           |      |       |   |
| -      | Deleted                     | Worker by 0982806263 (1 ฒา-6646), Cre                                                                  | ated   | by A | uttagrit kumin |                          |           |      |       |   |
| 8      | NG Job                      | Job No: TRN-2014-11-22-01,<br>Owner NIKON SALES (Thailand) Co.,                                        | •      |      | BLC W/H I      | SV 1(Nikon               | Completed | 27/1 | 27/1  | 0 |
|        |                             | Ltd. , Ref1: 1ฒจ - 6646, Ref2; 17933:ธีร<br>ภัทร-ลือเลิศ                                               |        |      | 27/11/2014     | 27/11/20 <mark>14</mark> |           |      |       |   |
|        |                             | Worker by 0982806263 (1 ฒจ-6646), Cre                                                                  | ated   | by A | uttagrit kumin |                          |           |      |       |   |
|        |                             | Job No: TRN-2014-11-20-07,<br>Owner NIKON SALES (Thailand) Co                                          | \$     |      | SV 1(Nikon     | King Power               | Completed | 20/1 | 20/1  | 0 |

# **Proof of Delivery: Job Menu**

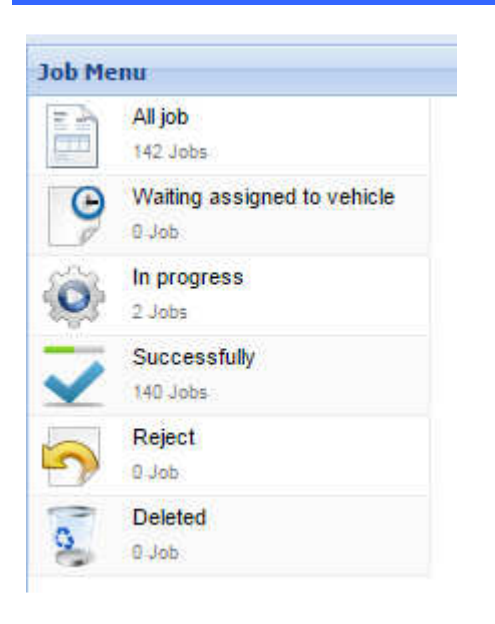

#### Job menu.

- All job: Show all job order in 3 months. .
- Waiting assigned to vehicle: After you created new job order that will wait Nippon Express staff to assign the vehicle to do pickup at your location and it is changed to the Open status. *In progress:* The job order is processing on the job of Nippon
- Express team and it is changed to the Received status.
- *Successfully:* The job order has finished delivery and it is changed • to the Completed status when driver staff closed job.
- Reject: The job order has been rejected in open status and it is . changed to the Rejected status.
- Deleted: The job order has been deleted. This job does not want to do anything

| Create New De | iete Sync Jobs Import J | obs Search: |             |             |        |      | ļ     | 9   |
|---------------|-------------------------|-------------|-------------|-------------|--------|------|-------|-----|
| Job To        |                         | ! 0-        | Receive Job | Deliver Job | Status | Pick | Deliv | Pri |

To crate order, click on "Create New" in the Top Menu. It will pop up a new window to enter order information similar to the image below.

| of of delivery                                                           |                                                                                |                               |                             |                               |
|--------------------------------------------------------------------------|--------------------------------------------------------------------------------|-------------------------------|-----------------------------|-------------------------------|
| Form<br>Apply Duplicate                                                  | Option           High Importance         Acknowledge •                         |                               |                             |                               |
| Acknowledge Remir Job Information                                        | nder Saturday, Nov 20, 2014, 09:52, CMT - 07;<br>No selection,<br>Use default. | 10                            |                             | No selection,<br>Use default. |
| No:*                                                                     | TRN Auto populate data                                                         | Status:<br>Date:              | OPEN<br>29/11/2014 09:08:53 |                               |
| Customer:*                                                               | Company name                                                                   | Type:*                        | Air Cargo                   | No selection,                 |
| Address:<br>No selection,<br>Use default.                                | Khlong Song Ton Nun, Lat Krabang,<br>Bangkok, Thailand                         | Vehicle:*<br>Remark:          | Draft                       | Can fill this item            |
| ทะเบียนรถ:                                                               |                                                                                | ~                             | <                           |                               |
| รหัส:ชื่อ-สกุลพนักงาน:<br>หมายเลขใบงานที่วิ่งรถ<br>ร่วมหลายคัน:<br>Ref4: | No sele<br>Use de                                                              | Attach:<br>ection,<br>efault. | Browse                      | an attach PDF,<br>image file. |

To file shipping order, fill out all the required fields as above green comment.

### **Proof of Delivery: Create New**

| Form            | Option                                                             |   |              |                                                          |   |
|-----------------|--------------------------------------------------------------------|---|--------------|----------------------------------------------------------|---|
| Apply           | 🚦 High Importance 😹 Acknowledge 🕶                                  |   |              |                                                          |   |
| Pick up         |                                                                    | 1 | Delivery     |                                                          |   |
| Pick up Point:* | Power Buy Ltd.                                                     | ~ | Drop Point:* | Photo Hut G.                                             | ~ |
| Address:        | Bang Phun, Mueang Pathum Thani<br>District, Pathum Thani, Thailand |   | Address:     | Bang Kruai, Bang Kruai District,<br>Nonthaburi, Thailand |   |
| Contact:        | Nopadol Nopadol S.                                                 | ~ | Contact:     | Nopadol Nopadol S.                                       | * |
| Phone:          | 02-6656699, 02-6656699                                             |   | Phone:       | 02-6656699, 02-6656699                                   |   |
| Due Date:*      | 29/11/2014                                                         | • | Due Date:*   | 30/11/2014                                               | 0 |
| Time:*          | 09:00                                                              | ~ | Time:*       | 14:00                                                    | × |

### The Pickup

*Pick up Point:* Select the point name for loading your goods and will get the address showing on screen.

*Contact:* Select your contact name, when the Nippon Express staff arrives your location for pickup.

Phone: Bring up automatic from the Contact.

*Due Date:* The estimate date of loading that you want the Nippon Express to arrive your location.

*Time:* The estimate time of loading that you want the Nippon Express to arrive your location.

## The Delivery

*Drop Point:* Select the point name for delivery your goods and will get the address showing on screen.

*Contact:* Select your contact name, when the Nippon Express staff arrives your location for pickup.

*Phone:* Bring up automatic from the Contact.

*Due Date:* The estimate date of delivery that you want the Nippon Express to transport goods to destination within this date.

*Time:* The estimate time of delivery that you want the Nippon Express to transport goods to destination within this time.

| Items    |               |             |       |        |        |            |          |      |
|----------|---------------|-------------|-------|--------|--------|------------|----------|------|
| New iter | m Delete item |             |       |        | Tot    | al Weight: |          |      |
| 5        | tem Code      | Description | Width | Length | Height | Weight     | Expect Q | Unit |

To create new item, click on New Item in the button. It will pop up a new window to enter item information similar to the image below.

| Items             |                  |        |         |        |               |          |                |
|-------------------|------------------|--------|---------|--------|---------------|----------|----------------|
| New item Delete i | item             |        |         |        | Total Weight: |          | 0.00           |
| Item Code         | Description      | Width  | Length  | Height | Weight        | Expect Q | Unit           |
| camera            | invno: 201411001 | 120    | 100     | 160    | 10            | 2        | พาเลส / Pallet |
|                   |                  | Update | e Cance | ł      |               |          |                |

Item Code is your item reference.

Description is the information of goods e.g. invoice no, description of goods etc.

To fill the width, length, and height in centimeter of your package, weight of goods, expect quantity of package and unit of package. "Update" to save item information or "Cancel" to abort.

|                                                          | Apply Cancel |
|----------------------------------------------------------|--------------|
|                                                          |              |
| "Apply" to save the new shipment order, Cancel to abort. |              |

|                                                                       | Search: | Search: TRN-2014-11-20-07 |               |    |        | ×      |  |  |
|-----------------------------------------------------------------------|---------|---------------------------|---------------|----|--------|--------|--|--|
| Create New Delete Sync Jobs Import Jobs                               |         | 2                         |               |    |        |        |  |  |
| Job Topic                                                             | 1       | Receive Job               | Deliver Job   | St | Pick u | Delive |  |  |
| Job No: TRN-2014-11-20-07,<br>Owner NIKON SALES (Thailand) Co., Ltd., | 4       | SV 1(Nikon S              | King Power Sr | C  | 20/11/ | 20/11/ |  |  |
| Ref1: 1ฒา - 6646. Ref2: 17933:ธีรภัทร-ลือเล็ศ                         |         | 20/11/2014 10             | 20/11/2014 11 |    |        |        |  |  |

To search orders, fill on search textbox and click search icon button. The search resource as the image above.

## **Proof of Delivery: Editing Orders**

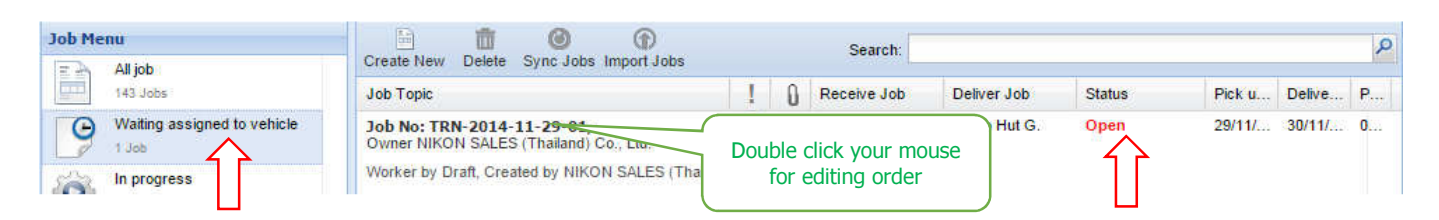

To edit orders, bring up saved order information. You can edit orders in the Open status only.

## **Proof of Delivery: Delete**

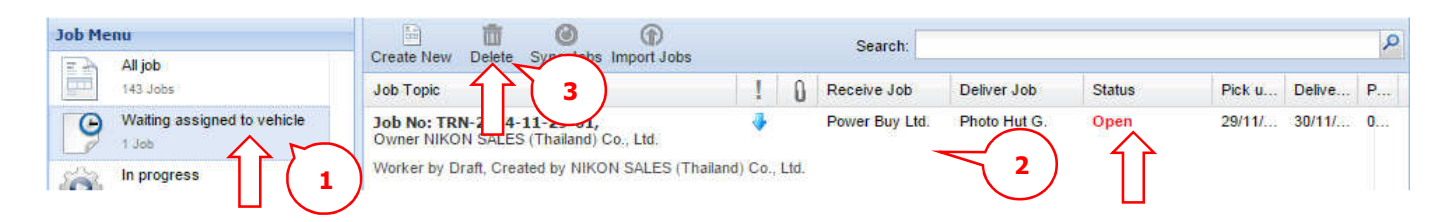

To delete orders, bring up save order information in the Open status only.

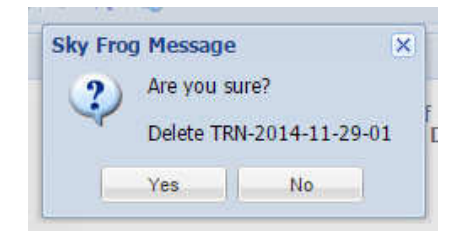

How to deleting order.

- 1. Click the Waiting assigned to vehicle menu.
- 2. Select the job order that you want to delete.
- 3. Click the Delete button on above menu. It will be pop up window message for confirmation, Yes is confirmation to delete, No is abort.

| Job Menu                    | Create New Del                   | ete Sync Jobs Import Jobs                           |               | Search:          |                               |                          |                                      |                     | P      |
|-----------------------------|----------------------------------|-----------------------------------------------------|---------------|------------------|-------------------------------|--------------------------|--------------------------------------|---------------------|--------|
| 143 Jobs                    | Job Topic                        |                                                     | ! 0           | Receive Job      | Deliver Job                   | Status                   | Pick u                               | Delive              | P      |
| Waiting assigned to vehicle | Job No: TRN-20<br>Owner NIKON SA | 14-11-29-01,<br>LES (Thailand) Co., Ltd.            | •             | Select j         | ob order, wil                 | en                       | 29/11/                               | 30/11/              | 0 4    |
| In progress                 | Worker by Draft, I               | Created by NIKON SALES (Thailan                     | id) Co., Ltd. | show the         | e report below                | v.                       |                                      |                     |        |
| Successfully                | H H Page                         | 1 of 5 🕨 🔰 🍣                                        |               |                  |                               |                          | Displaying to                        | pics 1 - 30         | of 143 |
| 142 Jobs                    |                                  |                                                     |               |                  |                               |                          |                                      |                     | 8 🗙    |
| Reject<br>8 Job             |                                  |                                                     | <b>/D</b> i   | Bill of          | lick the print<br>preview job | er icon to<br>order.     | ess (Thailan<br>Fl., 3195/16         | d) Co., Lt          | td.    |
| Deleted<br>0 Job            | 12                               | <b>H</b>                                            | (PI           |                  |                               | Rd., Klongt<br>10110 Tha | ower 1 (ÉSS<br>on, Klongtoe<br>iland | O) Rama<br>y Bangko | 4<br>k |
|                             | JOB RI                           | EPORT                                               |               |                  |                               |                          |                                      |                     |        |
|                             | Job No                           | TRN-2014-11-29-01                                   |               |                  | Date                          | 29/11/2014,              | 10:15:31                             |                     |        |
|                             | Customer                         | NIKON SALES (Thailand) Co.,                         | Ltd.          |                  | Worker                        | Draft                    |                                      |                     |        |
|                             | From                             | Power Buy Ltd.<br>Bang Phun, Mueang Pathum Thailand | Thani Distric | t, Pathum Thani, | Created By<br>Ref1            | NIKON SALES              | (Thailand) (                         | Co., Ltd.           |        |
|                             | Contact                          |                                                     |               |                  | Ref2                          |                          |                                      |                     |        |
|                             | Contact                          |                                                     |               |                  |                               |                          |                                      |                     |        |

To print bill of Landing (Pick up / Delivery Sheet). Select job order in the list. Click the printer icon to preview job order on above image.

|             |                   | T                                                   | (Pick                         | Up / Delivery | g<br>Sheet)           | 3195/6 1st f<br>Vibulthani T<br>Rd., Klongto<br>10110 Thaik | FI., 3195/16 11th<br>ower 1 (ESSO) R<br>on, Klongtoey Bar<br>and | FI.,<br>ama 4<br>ngkok |             |
|-------------|-------------------|-----------------------------------------------------|-------------------------------|---------------|-----------------------|-------------------------------------------------------------|------------------------------------------------------------------|------------------------|-------------|
| JOD KI      | PUR               |                                                     |                               |               | ET70.02               |                                                             |                                                                  |                        |             |
| Job No      | TRN-2             | 014-11-29-01                                        |                               |               | Date                  | 29/11/2014, 1                                               | 10:15:31                                                         |                        |             |
| Customer    | NIKON             | SALES (Thailand) Co.,                               | Ltd.                          |               | Worker                | Draft                                                       |                                                                  |                        |             |
| From        | Bang F<br>Thailar | Phun, Mueang Pathum T<br>nd                         | Thani District, Pathur        | n Thani,      | Ref1                  | NIKON SALES                                                 |                                                                  |                        |             |
| Contact     |                   |                                                     |                               | (             |                       |                                                             |                                                                  |                        |             |
| То          | Photo             | Hut G.                                              |                               |               | Save repor            | t to PDF file.                                              |                                                                  |                        |             |
| Contact     | Bang k<br>Nopad   | Kruai, Bang Kruai Distric<br>ol ,02-6656699 ,02-665 | t, Nonthaburi, Thaila<br>6699 | ind           | Attach File<br>Remark | 12121                                                       |                                                                  | Print repo             | rt to print |
| ITEMS:      |                   | real construction of the second                     |                               |               |                       |                                                             |                                                                  |                        | $ \land $   |
| # Item      | Code              | Description                                         | Size                          | Weight(Kg)    | Expect<br>QTY         | Received Received QTY Statu                                 | ed Delivery<br>s QTY                                             | Den Pic<br>Status      |             |
| an location | 27.21             | 10,000,001411001                                    | 100 100 100                   | 10.00         | 2.00                  | 53 C                                                        |                                                                  |                        |             |

From preview screen. Click on the printer icon to send it to your printer. Click on the disk icon to send it to PDF file.

|                                                                      |           |      |                |              | Hi, NIK | ON SALES (Thaila | nd) Co., Ltd |
|----------------------------------------------------------------------|-----------|------|----------------|--------------|---------|------------------|--------------|
| Create New Delete Sync Jobs Import Jobs                              | Search:   |      |                | Click at     | م       |                  |              |
| Job Topic                                                            | 1         | 0    | Receive Job    | Deliver Job  | Status  | Pick u D         | elive P      |
| Job No: TRN-2014-11-29-01,<br>Owner NIKON SALES (Thailand) Co., Ltd. | 4         |      | Power Buy Ltd. | Photo Hut G. | Open    | 29/11/ 30        | )/11/ 0      |
| Worker by Draft, Created by NIKON SALES (Thaila                      | and) Co., | Ltd. |                |              |         |                  |              |

To change password or log out system, Click at the top right on web page on above image.

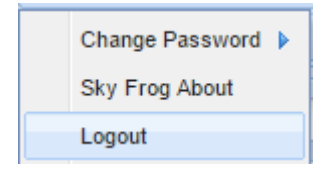

- Click Logout for leave the Domestic Trucking Services.
- Click Change Password for editing new password.

| <ol> <li>Please complete the data.</li> </ol> |                        |  |  |  |  |
|-----------------------------------------------|------------------------|--|--|--|--|
| Old password:                                 | <u> </u>               |  |  |  |  |
| New password:                                 |                        |  |  |  |  |
| Verify:                                       |                        |  |  |  |  |
|                                               | Cancel Change Password |  |  |  |  |

- Fill old password is current sign in password.Fill the New password and Verify are the same value.
  - \*\* Noted that the password is not greater than 10 characters with A-Z, a-s, 0-9.